# SIMATIC STEP7 V5.6 中文版安装教程及错误解决方法

- 一、安装要求
- 1. 只能在 win10 系统上安装, win7 和 XP 系统是不能安装的, win10 系统建议安装 win10 专业版的。
- 2. 电脑配置, 250G 硬盘空间, 4G 运行内存, CPU 至少 2.1HZ 频率。
- 二、安装过程
- 1. 下载链接

SIMATIC STEP7 V5.6 Chinese\_技成培训网论坛

https://bbs.jcpeixun.com/forum.php?mod=viewthread&tid=168672&extra=page%3D1%26filte r%3Dsortid%26sortid%3D32

| <b>•</b>     | •             | 2345网址 | 制化 - 1 | 敗力于打造     | ♥ 技成培训论坛                         | S_PLC1225_IM                    | 🌾 在线课题                   | 1_资料中心_资料                    | 🕂 🔷 SIMAT                  | IC STEP7 V5.6      | Chi 🗙 🚽    | + ~             |          |            |              |             |        |     |   | - | ٥     | ×    |
|--------------|---------------|--------|--------|-----------|----------------------------------|---------------------------------|--------------------------|------------------------------|----------------------------|--------------------|------------|-----------------|----------|------------|--------------|-------------|--------|-----|---|---|-------|------|
| $\leftarrow$ | $\rightarrow$ | 0 G    | E      | https://b | bs.jcpeixun.com/for              | um.php?mod=                     | viewthread&tid           | =1686728æxtra=               | page%3D1%26fil             | ter%3Dsortid%2     | 26sortid%3 | D32             |          |            |              |             |        | . ☆ | 垥 | h | B     | •••• |
|              |               |        |        |           | 设为首页 收藏本                         | 站                               |                          |                              |                            |                    |            |                 |          |            | 免费教          | <b>资料下载</b> |        |     |   |   |       | ^    |
|              |               |        |        |           |                                  | <b>ह</b> ।<br>स्रजन             | <b>青元情</b><br>8: 3月16日-3 | <b>技成</b>                    | 「職」                        | <u>ل</u> ة         |            |                 | 立即参与     |            | Z            |             |        |     |   |   |       |      |
|              |               |        |        |           | <ul> <li>♦</li> <li>♦</li> </ul> | た<br>成<br>培<br>い<br>ww.jcpeixun | xx 论                     | <b>X</b>                     |                            |                    |            | 用户名 * [<br>商码 [ |          |            | ] 自动登录<br>登录 | 找回密码        | )<br>} |     |   |   |       |      |
|              |               |        |        |           | 论坛首页                             | 技成首页                            | 资料下载                     | 免费课程                         | 电工入门                       | eλT \$             | き麦直播       | 技术文章            | 现场培训     |            | 快捷           | 判約 ・        |        |     |   |   |       |      |
|              |               |        |        |           | 技成培<br>4大免                       | ÷训网旗<br>费工具₽                    | <b>Т</b><br>PP           | PLC<br>11 310<br>PLC         |                            |                    |            |                 |          | 随时隙<br>分分钟 | 地查;<br>钟练    | 衣障<br>仔题    |        |     |   |   |       |      |
|              |               |        |        |           | 语输入搜索内                           | 容                               |                          | 約子 •                         | Q 協力: PLC#                 | 程仍真软件下载            | \$ PLC学习!  | 手册下载 录编制        | U版下载 PLC | 肩程软件 俞边    | 地膜屏 安        | 1.0.烦躁      |        |     |   |   |       |      |
|              |               |        |        |           | 会 ) 給坂首页<br>低賀PLC                | · 在线项室 · )<br>经电工               | 期中心 》 资料<br>于实频器         | 中心 (新) SH<br>经进/ <b>GB</b> 1 | MATIC STEP7 V5.<br>逐组态/HMI | 6 Chinese<br>我要机器人 | 成要机械机      | 1x              |          |            | 2            | 返回列表        |        |     |   |   |       |      |
|              |               |        |        |           | 直看: 306   1                      | 同時: 26                          | [软件] SIM                 | ATIC STEP7                   | V5.6 Chines                | e (复制链接)           |            |                 |          |            | E            | 000         |        |     |   |   |       |      |
|              |               |        |        |           | 杨枝羽                              |                                 | 2 发表于4天                  | 的   只看该作者                    | •                          |                    |            |                 |          | 楼主         | 电梯直达         | y           |        |     |   |   |       |      |
|              |               |        |        |           |                                  |                                 | PLC                      |                              |                            |                    |            |                 |          |            |              |             |        |     |   |   |       |      |
|              |               |        |        |           | 12 1/2                           | AR                              | 资料名称:                    | SIMATIC                      | STEP7 V5.6 Chin            | ese                |            |                 |          |            |              |             |        |     |   |   |       |      |
|              |               |        |        |           | 177-142                          | ~~ Y                            | 品牌信息:                    | 西门子                          |                            |                    |            |                 |          |            |              |             |        |     |   |   |       |      |
|              |               |        |        |           |                                  |                                 | 发布时间:                    | 2020-03                      | 13                         |                    |            |                 |          |            |              |             |        |     |   |   |       |      |
|              |               |        |        |           |                                  |                                 | 文件大小:                    | 1.97GB                       |                            |                    |            |                 |          |            |              |             |        |     |   |   |       |      |
|              |               |        |        |           |                                  |                                 | 下载地址:                    | 登录账                          | 号,即可看:                     | 到卜载地址              |            |                 |          |            |              |             |        |     |   |   | 在线    |      |
|              |               |        |        |           |                                  |                                 | 详细描述:                    | 西门子S7                        | -300晦程软件                   |                    |            |                 |          |            |              |             |        |     |   |   | 23.48 |      |

2. 下载完毕后是一个压缩包,要解压文件。

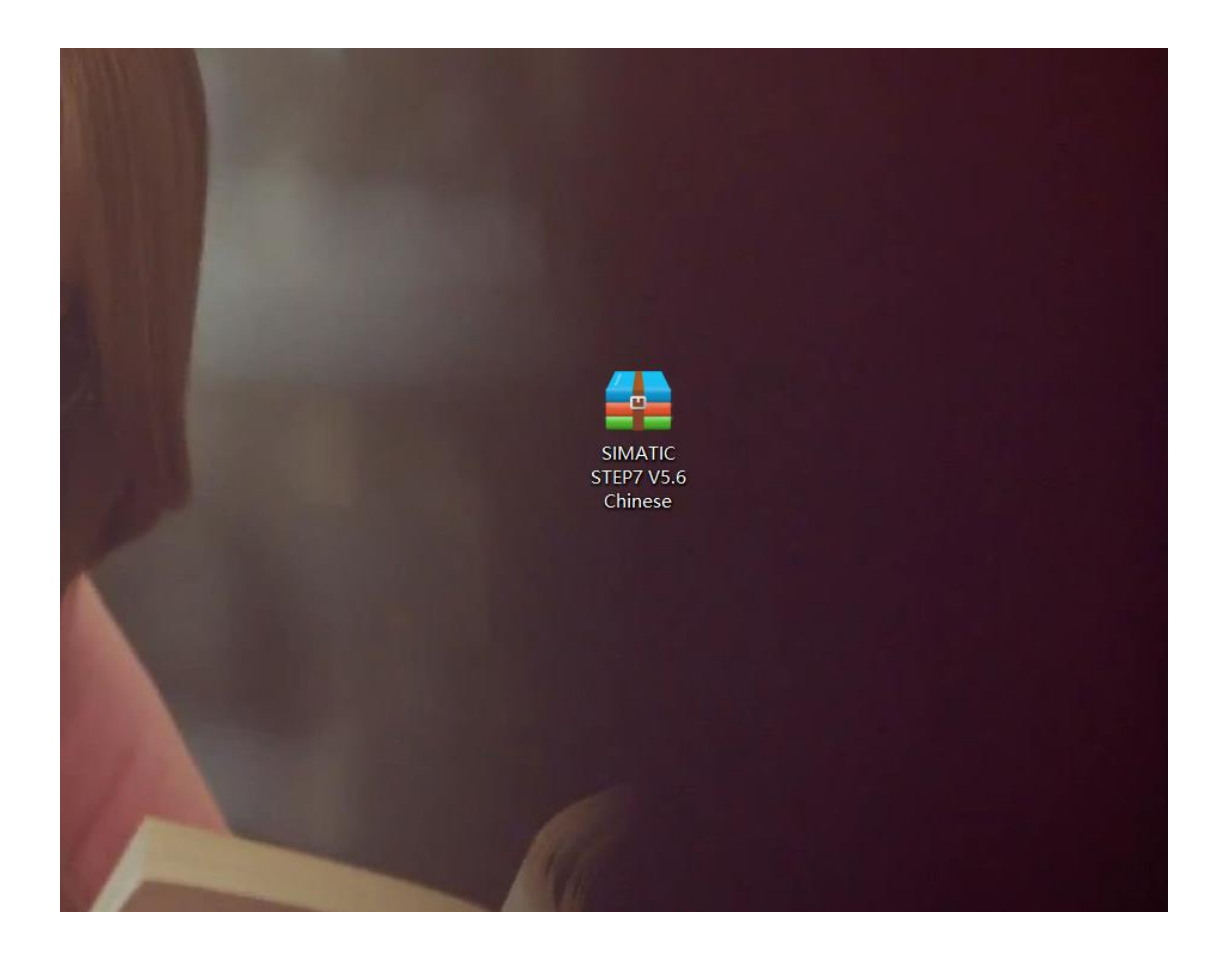

| SIMAT    | 打开(0)                                 |  |
|----------|---------------------------------------|--|
| STEP7 V  | 用好压打开(Q)                              |  |
| Chine:   | 解压到(F)                                |  |
|          | 解压到当前文件夹(X)                           |  |
|          | 解压到 "SIMATIC STEP7 V5.6 Chinese\" (E) |  |
| •        | 其他压缩命令                                |  |
| U        |                                       |  |
| U        | 粉碎                                    |  |
| Ŕ        | , 共享                                  |  |
|          | 打开方式(H)                               |  |
|          | 授予访问权限(G) >                           |  |
|          | 通过QQ发送到                               |  |
|          | 还原以前的版本(V)                            |  |
|          | 扫描病毒(电脑管家)                            |  |
|          | 发送到(N) >                              |  |
|          | 剪切(T)                                 |  |
|          | 复制(C)                                 |  |
|          | 创建快捷方式(S)                             |  |
|          | 删除(D)                                 |  |
|          | 重命名(M)                                |  |
|          | 属性(R)                                 |  |
| The star |                                       |  |

3. 解压完毕后是这样子的,如下图所示:

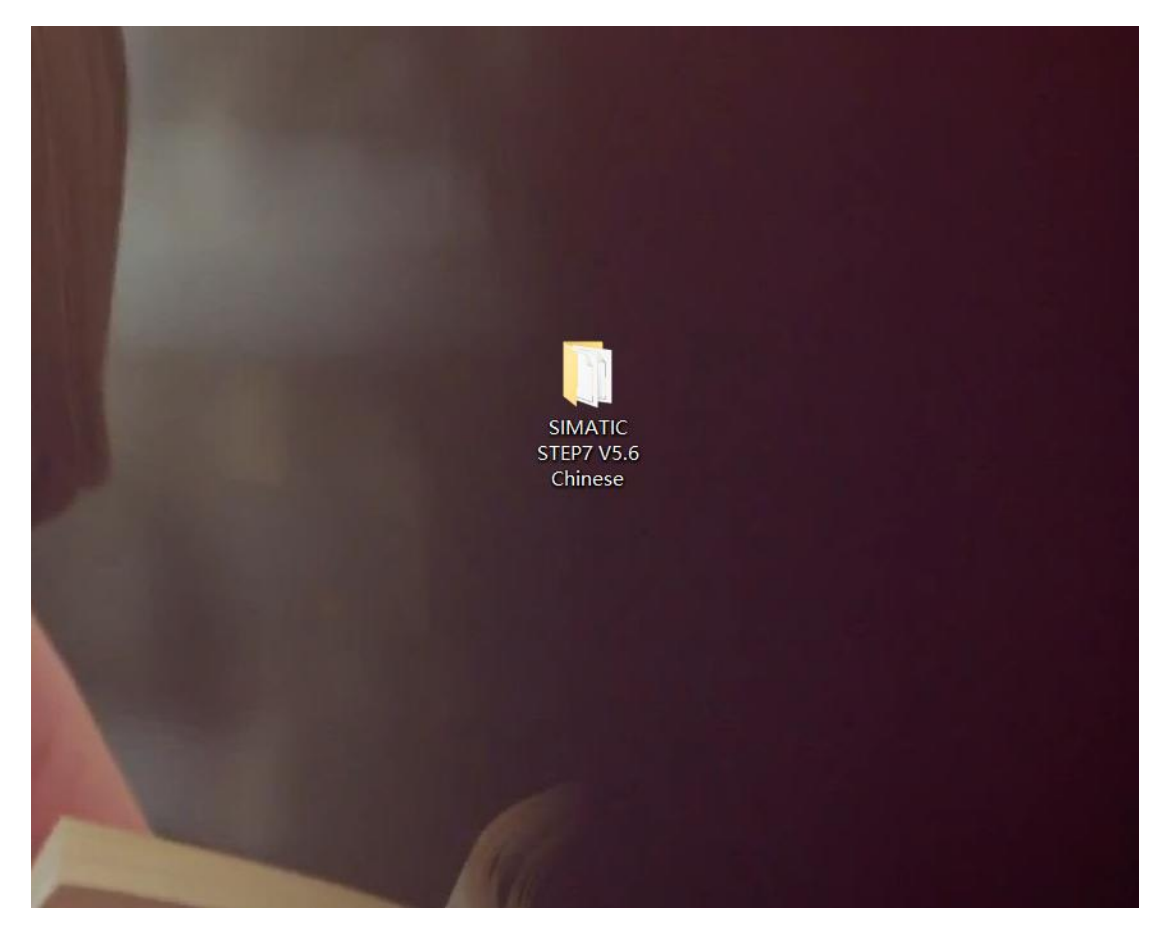

# 4. 打开解压后的文件夹,如下图所示:

|           | > SIMATIC STEP7 V5.6 Chinese > |                 |        |          | ✓ ひ 搜索*SIMATIC STEP7 V5.6 C |
|-----------|--------------------------------|-----------------|--------|----------|-----------------------------|
|           | 名称                             | 修改日期            | 英型     | 大小       |                             |
| ₹ 快速1510  | Manuals                        | 2018/7/1 8:34   | 文件夹    |          |                             |
| OneDrive  | InstData                       | 2018/7/1 8:38   | 文件夹    |          |                             |
| 1         | Open Source Software           | 2018/7/1 8:38   | 文件夹    |          |                             |
| -         | Optional Components            | 2018/7/1 8:40   | 文件夹    |          |                             |
| 。U 盘 (F:) | Autorun                        | 2017/5/23 17:41 | 安装信息   | 1 KB     |                             |
| 网络        | README                         | 2017/5/23 17:37 | RTF 格式 | 633 KB   |                             |
|           | ReadMe_OSS                     | 2017/5/23 17:37 | RTF 格式 | 1,953 KB |                             |
|           | READMEK                        | 2017/5/23 17:37 | RTF 格式 | 1,595 KB |                             |
|           | READMEK OSS                    | 2017/5/23 17:37 | RTF 格式 | 2,032 KB |                             |
|           | 👼 Setup                        | 2017/5/23 17:37 | 应用程序   | 386 KB   |                             |
|           | Setups.cfg                     | 2017/5/23 17:41 | CFG 文件 | 1 KB     |                             |
|           |                                |                 |        |          |                             |
|           |                                |                 |        |          |                             |
|           |                                |                 |        |          |                             |
|           |                                |                 |        |          |                             |
|           |                                |                 |        |          |                             |
|           |                                |                 |        |          |                             |
|           |                                |                 |        |          |                             |
|           |                                |                 |        |          |                             |

5. 鼠标右击以管理员身份运行,进行安装。

| 名称 ^                             | 修改日期          | 类型     | 大小       |
|----------------------------------|---------------|--------|----------|
| Manuals                          | 2018/7/1 8:34 | 文件夹    |          |
| InstData                         | 2018/7/1 8:38 | 文件夹    |          |
| Open Source Software             | 2018/7/1 8:38 | 文件夹    |          |
| Optional Components              | 2018/7/1 8:40 | 文件夹    |          |
| Autorun #T#(O)                   |               | 安装信息   | 1 KB     |
| 🔊 README 🌒 以管理员身份运行(A)           |               | RTF 格式 | 633 KB   |
| ReadMe #容件疑測解答(Y)                |               | RTF 格式 | 1,953 KB |
| READING RUN with graphics proces | sor >         | RTF 格式 | 1,595 KB |
| REAOME 篇 添加型II 所有文件(A)           | ,             | RTF 格式 | 2,032 KB |
| 易 Setup                          |               | 应用程序   | 386 KB   |
| Setups.c 添加到压缩文件并发送给O            | 口好友           | CFG 文件 | 1 KB     |
| ■ 用好压打开(O)                       | 40.100        |        |          |
| ➡ 其他压缩命令                         | >             |        |          |
| M                                |               |        |          |
|                                  |               |        |          |
| 0 积如学                            |               |        |          |
| le? 共享                           |               |        |          |
| 授予访问权限(G)                        | >             |        |          |
| 通过QQ发送到                          |               |        |          |
| 还原以前的版本(V)                       |               |        |          |
| 扫描病毒(电脑管家)                       |               |        |          |
| 发送到(N)                           | >             |        |          |
| 弊切(T)                            |               |        |          |
| 复制(C)                            |               |        |          |
| 粘贴(P)                            |               |        |          |
| 创建快捷方式(S)                        |               |        |          |
| 删除(D)                            |               |        |          |
| 重命省(M)                           |               |        |          |
|                                  |               |        |          |

6. 安装步骤一(选择简体中文,然后点击下一步)

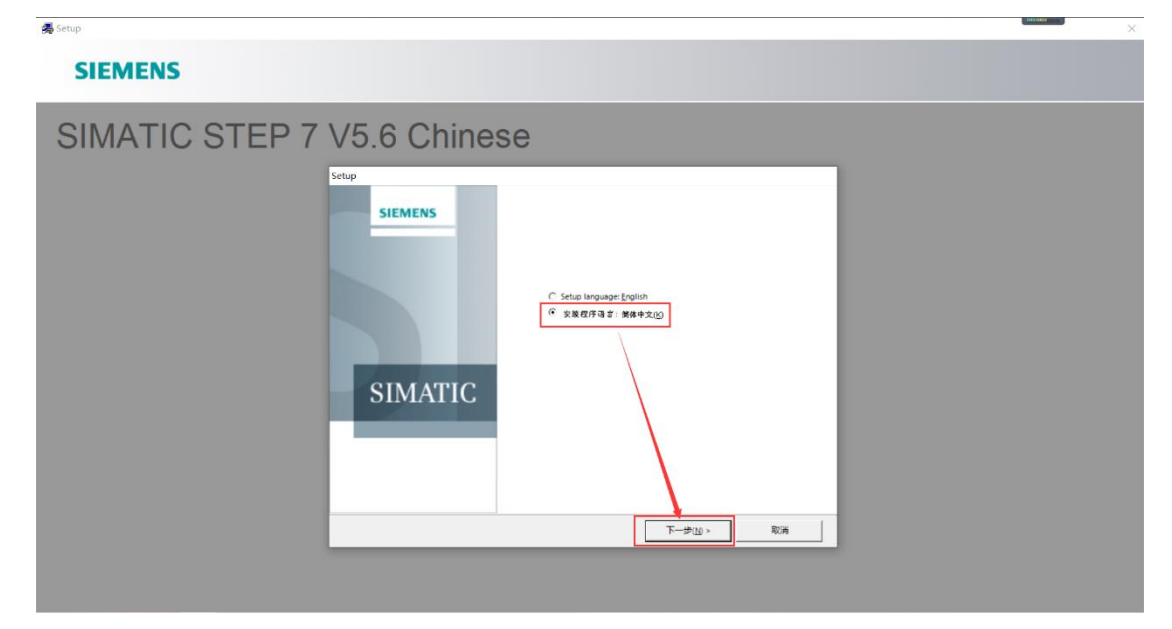

7. 安装步骤 二 (选择我接受, 然后下一步)

| 1 | 👼 Setup                | a dataka                                                 | × |
|---|------------------------|----------------------------------------------------------|---|
|   | SIEMENS                |                                                          |   |
|   | SIMATIC STEP 7 V5.6 Ch | finese<br>State trapage English<br>@ KR 07-73 2: KR+2.00 |   |
|   |                        | #39 - 30 - 30 - 30 - 30 - 30 - 30 - 30 -                 |   |

8. 安装步骤 三 (安装选项全选打勾, 然后点击下一步)

| 🚜 Setup        |                                                  | × |
|----------------|--------------------------------------------------|---|
| SIEMENS        |                                                  |   |
| SIMATIC STEP 7 | Setup       #################################### |   |
|                | ● 第前 (42回) (5(A)                                 |   |

9. 安装步骤 四(点击我接受,选择下一步)

| 🛃 Setup        |                                                                                                    | × |
|----------------|----------------------------------------------------------------------------------------------------|---|
| SIEMENS        |                                                                                                    |   |
| SIMATIC STEP 7 | Step<br>With<br>With THE Y SA Chanses<br>SMANTIC Software for 57<br>STRUCT VAL And 192<br>STRUCT WILL Software for 57<br>Struct Software for 57<br>Struct Software f |   |
|                |                                                                                                    |   |
|                |                                                                                                    |   |

10. 安装步骤 五(直接点击安装)

| 🚜 Setup        |                                                                                   | × |
|----------------|-----------------------------------------------------------------------------------|---|
| SIEMENS        |                                                                                   |   |
| SIMATIC STEP 7 | V5.6 Chinese                                                                      |   |
|                | STRUCTARRESH.<br>STRUCTARRESH.<br>STRUCTARRESH.<br>STRUCTARRESH.<br>STRUCTARRESH. |   |
|                |                                                                                   |   |

11. 安装步骤 六(全选的安装项目,正在安装)

| 🚜 Setup        |                                |         | × |
|----------------|--------------------------------|---------|---|
| SIEMENS        |                                |         |   |
| SIMATIC STEP 7 | V5.6.6 Chineses<br>Setter<br>V | \$<br>* |   |
|                |                                |         |   |

12. 安装步骤 七(直接点击下一步)

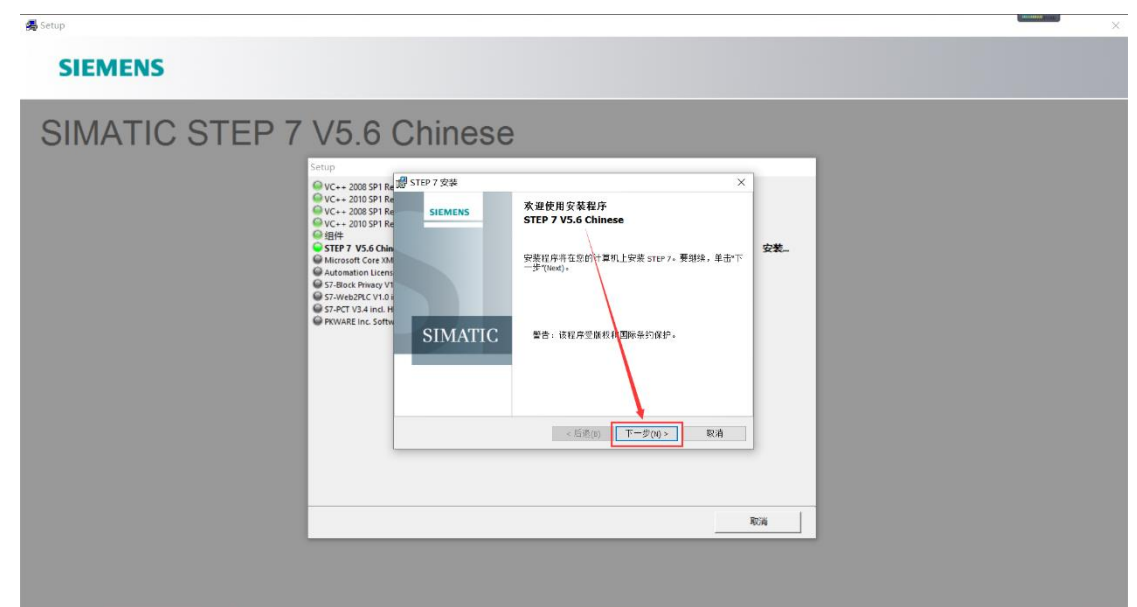

13. 安装步骤 八(直接点击下一步)

| 😹 Setup             |                                                                          | × |
|---------------------|--------------------------------------------------------------------------|---|
| SIEMENS             |                                                                          |   |
| SIMATIC STEP 7 V5.6 | Chinese<br>の<br>の<br>の<br>の<br>の<br>の<br>の<br>の<br>の<br>の<br>の<br>の<br>の |   |

14. 安装步骤 九 (用户名和组织随便填写一个用户名, 然后点击下一步)

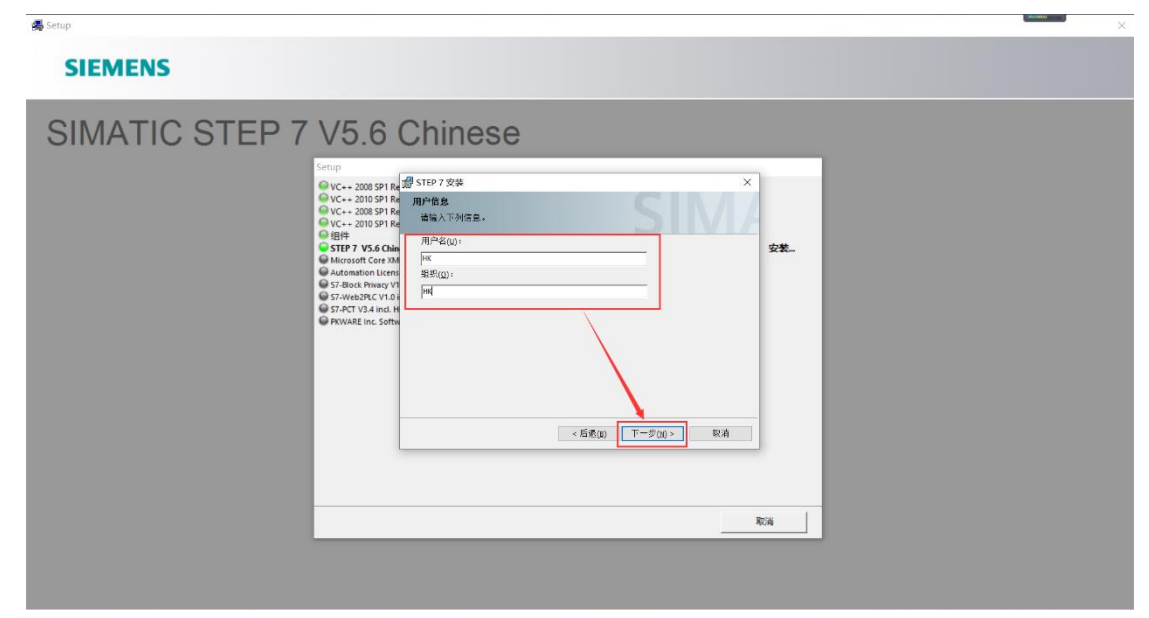

15. 安装步骤 十(安装类型选择(典型)安装路径默认系统盘,也就是 C 盘)

| 📕 Setup        |                                                                                                    | × |
|----------------|----------------------------------------------------------------------------------------------------|---|
| SIEMENS        |                                                                                                    |   |
| SIMATIC STEP 7 | Strip:       Water Strip: 7 安逸         VC 2005 PT (Water Strip: 7 安逸       Water Strip: 7 安逸         VC 2005 PT (Water Strip: 7 安逸 |   |

16. 安装步骤 十一(选择简体中文,点击下一步)

|                                                                                                    | X                                                                                                    |
|----------------------------------------------------------------------------------------------------|----------------------------------------------------------------------------------------------------|
|                                                                                                    |                                                                                                    |
| Y V5.6 Chinese<br>Step<br>V (- 2005) F ( Jaffe 2014)<br>V (- 2005) F ( Jaffe 2014)<br>V (- 2 |                                                                                                    |
|                                                                                                    | Status         Status         Statu |

17. 安装步骤 十二 (这里选择否以后在传送密钥,点击下一步)

| 👼 Setup        |                                                                                                    | × |
|----------------|----------------------------------------------------------------------------------------------------|---|
| SIEMENS        |                                                                                                    |   |
| SIMATIC STEP 7 | Star         Star         Star <t< td=""><td></td></t<> |   |

18. 安装步骤 十三 (直接点击安装)

| 👼 Setup        |                                                                                                    | × |
|----------------|----------------------------------------------------------------------------------------------------|---|
| SIEMENS        |                                                                                                    |   |
| SIMATIC STEP 7 | Strap         • Vc + 2005 sr i         • Vc + 2005 sr i         • Vc + 2005 sr i         • Vc + 2005 sr i         • Vc + 2005 sr i         • Vc + 2005 sr i         • Vc + 2005 sr i         • Vc + 2005 sr i         • Vc + 2005 sr i         • Vc + 2005 sr i         • Vc + 2005 sr i         • Vc + 2005 sr i         • Strap V + 2005 sr i         • Strap V + 2005 s |   |

19. 安装步骤 十四 (安装进行中, 耐心等待。)

| SIMATIC STEP 7 | State           State           State< |  |
|----------------|----------------------------------------------------------------------------------------------------|--|
|                | R:A                                                                                                    |  |

# ► THE REPORT OF THE ARGE OF THE ARGE O

🛃 Setup

### SIEMENS

| SIMATIC STEP 7 | V5.6 Chinese                                                                                                    |  |
|----------------|----------------------------------------------------------------------------------------------------|--|
|                | Setup  VC+- 200 SP1 Redistributable VC+- 200 SP1 Redistributable VC+- 200 |  |
|                | Rija                                                                                                    |  |
|                |                                                                                                    |  |

| 🚜 Setup      |                                                                                                    | × |
|--------------|----------------------------------------------------------------------------------------------------|---|
| SIEMENS      |                                                                                                    |   |
| SIMATIC STEP | Strip         V C 2003 SP IR<br>V C 2003 SP IR<br>V C 2003 S |   |

## SIEMENS

🛃 Setup

🛃 Setup

### SIEMENS

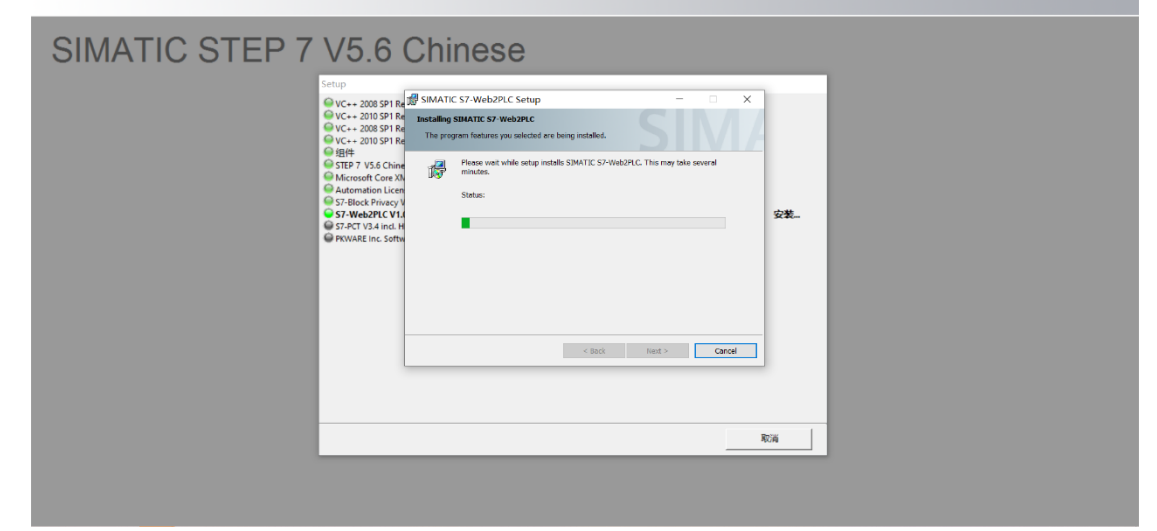

| 🚝 Setup        |                                                                                                    | × |
|----------------|----------------------------------------------------------------------------------------------------|---|
| SIEMENS        |                                                                                                    |   |
| SIMATIC STEP 7 | VUS.30 SP New York Comparison of the region feature yet selected are being installed.<br>VIC - 2003 SP New York Comparison feature yet selected are being installed.<br>VIC - 2003 SP New York Comparison feature yet selected are being installed.<br>VIC - 2003 SP New York Comparison feature yet selected are being installed.<br>Strate:<br>Strate:<br>Strate:<br>Strate:<br>Calcompleting_BeinstOdVierate:<br>VIC - 2003 SP New York Comparison feature yet selected are being installed.<br>Strate:<br>Strate:<br>Strate:<br>Calcompleting_BeinstOdVierate:<br>VIC - 2003 SP New York Comparison feature yet selected are being installed.<br>Strate:<br>Strate: |   |

20. 安装步骤 十五(这里接口选择(无)点击确定)

| 🛃 Setup        |                                                                                                    |                                                                                                    |  | × |
|----------------|----------------------------------------------------------------------------------------------------|----------------------------------------------------------------------------------------------------|--|---|
| SIEMENS        |                                                                                                    |                                                                                                    |  |   |
| SIMATIC STEP 7 | V5.6 Chi<br>Stop<br>VC-2005PI Redistribute<br>VC-2005PI Redistribute<br>VC-2005PI Redistribute<br>VC-2005PI Redistribute<br>BB<br>25 Chierael<br>Advantation License Manager<br>9 Stream Chierael<br>4 Stream Chierael<br>9 Stream Chierael<br>9 Strea | nese<br>全接大手频度值 ×<br>使<br>作<br>作<br>作<br>成<br>の<br>で<br>小<br>即<br>の<br>全<br>等<br>大<br>男<br>数<br>位<br>一<br>、<br>、<br>、<br>、<br>、<br>、<br>、<br>、<br>、<br>、<br>、<br>、<br>、 |  |   |
|                |                                                                                                    |                                                                                                    |  |   |

21. 安装步骤 十六 (许可证,选择跳过。)

| 👼 Setup        |                                                                                                    | × |
|----------------|----------------------------------------------------------------------------------------------------|---|
| SIEMENS        |                                                                                                    |   |
| SIMATIC STEP 7 | STBP 7 Setup: 同時合可证要求       OS为各社算机上的软件产品安装并可证。       Main Control (1)       C - 20       StBP 7 Setup: 同時合可证要求       OS (2)       C - 20       StBP 7 Tat Setup: 同時合可证要求       OS (2)       C (2)       Main Control (1)       StBP 7 Tat Setup: 同時合可证要求       OS (2)       StBP 7 Tat Setup: 同時合可证要求       OS (2)       StBP 7 Tat Setup: 同時合可证要求       StBP 7 Tat Setup: 同時合可证要求       Pipe 1       StBP 7 Tat Setup: 同時合可证要求       Pipe 2       Pipe 2       < |   |

22. 安装步骤 十七(安装完毕,选择立即重新启动)

| 🚜 Setup        |              |                                                          | X |
|----------------|--------------|----------------------------------------------------------|---|
| SIEMENS        |              |                                                          |   |
| SIMATIC STEP 7 | V5.6 Chinese | 日在计算机上成功变谱了软件。                                           |   |
|                |              | 思慮在说明文件中重找。<br>新启动计算机, 安德福乐现在可以重新启动计算机, 成者, 恐也可<br>信用重启。 |   |
|                |              | 刻重曲计算机位。<br>后重曲计算机位。                                     |   |
|                |              | <u></u>                                                  |   |

# 三、安装常见错误及解决方法

错误一

出现下图所示的错误,代表我们要删除注册表。

|   | 治称                                                                                                    | 惨以口别                                                                                                    | 奕型                                                                     | 大小              |
|---|----------------------------------------------------------------------------------------------------|----------------------------------------------------------------------------------------------------|------------------------------------------------------------------------|-----------------|
|   | 퉬 CD_1                                                                                                    | 2020-1-14 17:36                                                                                                    | 文件夹                                                                    |                 |
|   | 📙 CD_2                                                                                                    | 2020-1-14 17:30                                                                                                    | 文件夹                                                                    |                 |
|   | 🗿 Autorun                                                                                                    | 2020-1-14 17:30                                                                                                    | 安装信息                                                                   |                 |
|   | 🖹 README                                                                                                    | 2020-1-14 17:30                                                                                                    | RTF 文档                                                                 | 6               |
| ≡ | 🖹 ReadMe_OSS                                                                                                    | 2020-1-14 17:32                                                                                                    | RTF 文档                                                                 | 1,4             |
|   | 🖹 READMEK                                                                                                    | 2020-1-14 17:30                                                                                                    | RTF 文档                                                                 | 2               |
|   | READMEK_OSS                                                                                                    | 2020-1-14 17:30                                                                                                    | RTF 文档                                                                 | 1,4             |
|   | 🛃 Setup                                                                                                    | 2020-1-14 17:30                                                                                                    | 应用程序                                                                   | 2               |
|   | Setups.cfg                                                                                                    | 2020-1-14 17:30                                                                                                    | CFG 文件                                                                 |                 |
|   | Setup                                                                                                    |                                                                                                    |                                                                        |                 |
|   | Please restart Window<br>Bitte führen Sie eine<br>Veuillez redémarrer 1<br>Antes de instalar otr<br>Prima di installare a | s before installing new programs<br>n Neustart aus, bevor Sie weiter<br>'ordinateur avant d'installer d'<br>os programas, por favor, reinici<br>ltri programmi, avviare nuovamen | e Programme inst<br>autres programme<br>e el equipo.<br>te il sistema. | allieren.<br>5. |
| - |                                                                                                    | 确定                                                                                                    |                                                                        |                 |

# 解决方法:

在键盘上找到 win 窗口键和字母 R 键, 然后 win+R 同时按下去

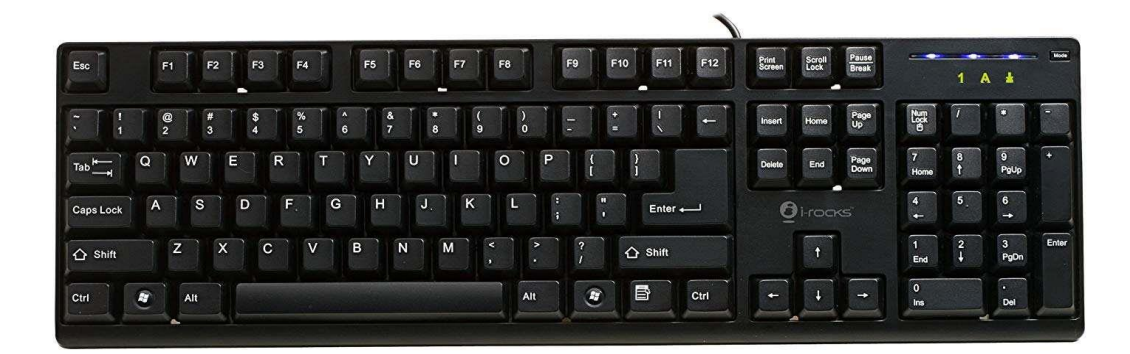

按下去之后,打开运行命令,输入 regedit 点击确定,进入注册表。

| 📼 运行   | ×                                                     | J |
|--------|-------------------------------------------------------|---|
|        | Windows 将根据您所输入的名称,为您打开相应的程序、<br>文件夹、文档或 Internet 资源。 |   |
| 打开(0): | regedit 👻                                             |   |
|        | 确定 取消 浏览( <u>B</u> )                                  |   |

打开注册表后,找到

HEEY\_LOCAL\_MACHINE\SYSTEM\CURRENTCONTROLSET\CONTROL\SESSION MANAGE\下的 PendingFileRemameOpeaations

| 注册表编辑器                                                                  |                                                      |                           |                                         |  |
|-------------------------------------------------------------------------|------------------------------------------------------|---------------------------|-----------------------------------------|--|
| 文件(F) 编辑(E) 查看(V) 收藏夹(A) 帮助(H)                                          |                                                      |                           |                                         |  |
| ▲ 1型 计算机                                                                | 名称                                                   | 类型                        | 数据                                      |  |
|                                                                         | <u>ab</u> (默认)                                       | REG_SZ                    | (数值未设置)                                 |  |
| HKEY_LOCAL_MACHINE 1                                                    | AutoChkTimeout     BootExecute                       | REG_DWORD<br>REG MULTI SZ | 0x00000005 (5)<br>autocheck autochk *   |  |
| BCD0000000                                                              | 88 CriticalSectionTimeout                            | REG_DWORD                 | 0x00278d00 (2592000)                    |  |
| Þ 🕌 SAM                                                                 | ExcludeFromKnownDlls     GlobalFlag                  | REG_MULTI_SZ<br>REG DWORD | 0x00000000 (0)                          |  |
| → B SECURITY                                                            | HeapDeCommitFreeBlockThreshold                       | REG_DWORD                 | 0x00000000 (0)                          |  |
| SYSTEM 2                                                                | HeapDeCommitTotalFreeThreshold     HeapSegmentCommit | REG_DWORD                 | 0x00000000 (0)<br>0x00000000 (0)        |  |
| ▷                                                                       | 100 HeapSegmentReserve                               | REG_DWORD                 | 0x00000000 (0)                          |  |
| ∠ CurrentControlSet 3                                                   | 畿NumberOfInitialSessions<br>ab ObjectDirectories     | REG_DWORD                 | 0x00000002 (2)<br>\Windows \RPC Control |  |
|                                                                         | PendingFileRenameOperations                          | REG_MULTI_SZ              | \??\C:\Program Files (x86)\360\36       |  |
|                                                                         | 88 ProcessorControl                                  | REG_DWORD                 | 0x0000002 (2)                           |  |
| ⊳-⊌ AppID<br>⊳-₩ Arbiters                                               | ProtectionMode ResourceTimeoutCount                  | REG_DWORD                 | 0x00000001 (1)<br>0x0009e340 (648000)   |  |
| BackupRestore                                                           | ab)SetupExecute                                      | REG_MULTI_SZ              |                                         |  |
| bootsafe<br>⊳                                                           |                                                      |                           |                                         |  |
| CMF 🗸                                                                   | ·                                                    |                           | Þ                                       |  |
| 计算机\HKEY_LOCAL_MACHINE\SYSTEM\CurrentControlSet\Control\Session Manager |                                                      |                           |                                         |  |

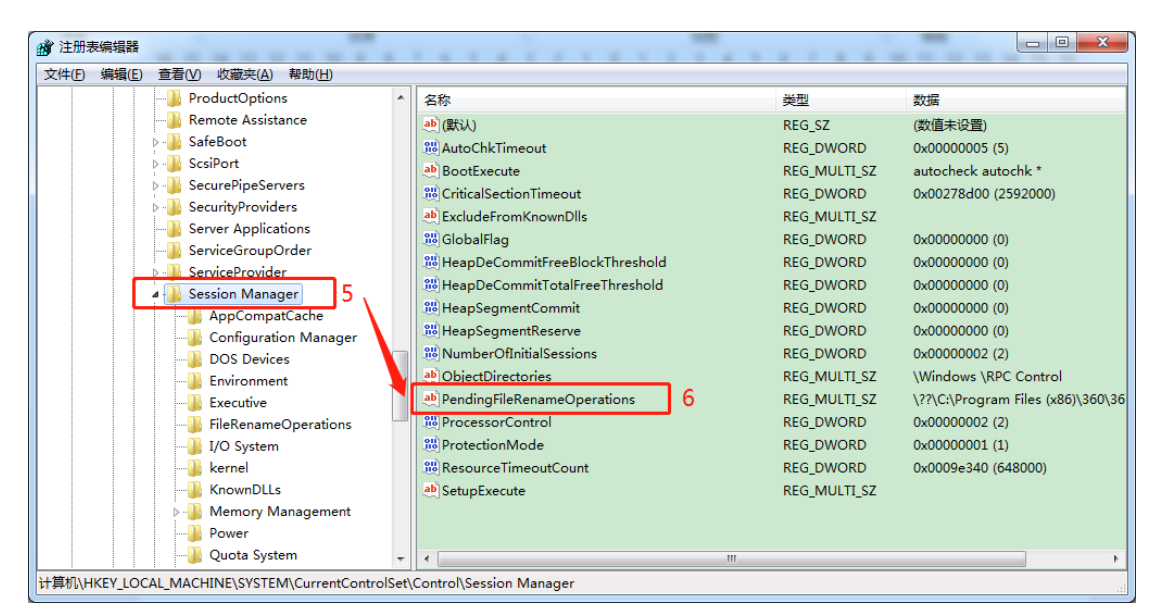

鼠标选择 PendingFileRemameOpeaations 右键删除它即可。

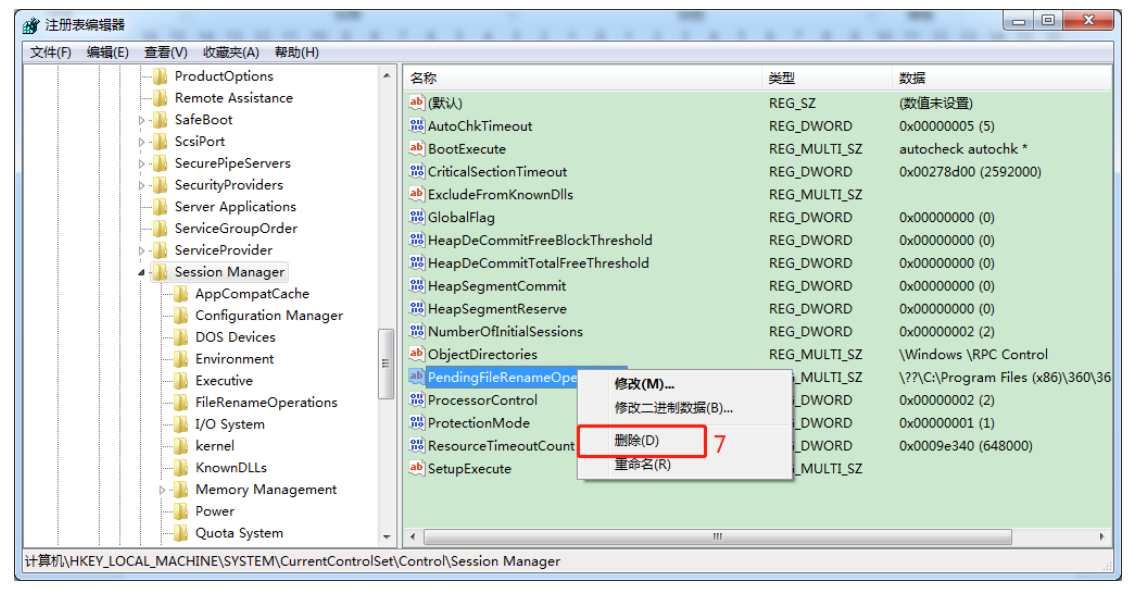

然后重新启动电脑,在进行安装可解决此问题。 错误二

出现下图所示这种错误,代表你安装路径有中文。

| Setup<br><b>査秩</b><br>査秩程序 | . SI                       |    |
|----------------------------|----------------------------|----|
| Q                          | 请等待                        |    |
|                            | Setup<br>未找到 SSF 文件。<br>确定 |    |
|                            | < 返回(B) 下一步(B) >           | 取消 |

解决方法:安装路径改为数字加英文,在点击安装即可解决此问题。